## Инитпро | ОФД

Настройка подключения к ОФД Инитпро для кассовых аппаратов IRAS 900К

https://ofd-initpro.ru

## Настройка подключения на кассовом аппарате

- 1. Зайдите в подменю «Сервер ОФД»
- 2. Выберите пункт меню «Параметры ОФД».

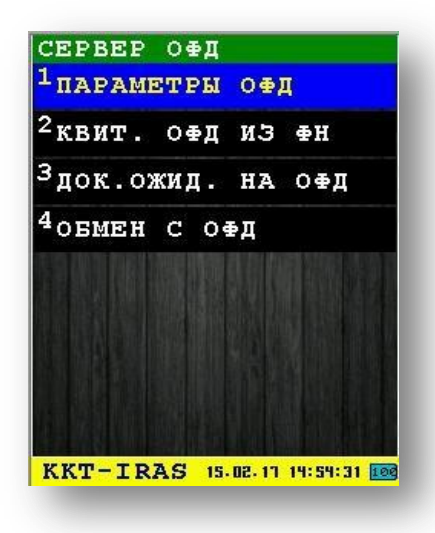

3. В открывшемся окне ведите следующие параметры:

Адрес сервера ОФД: kkt.ofd-initpro.ru Порт: 9999 URL проверки чека: ofd-initpro.ru/check-bill/ Таймауты: Опроса: 10 Приема: 30000 Отправки: 2000

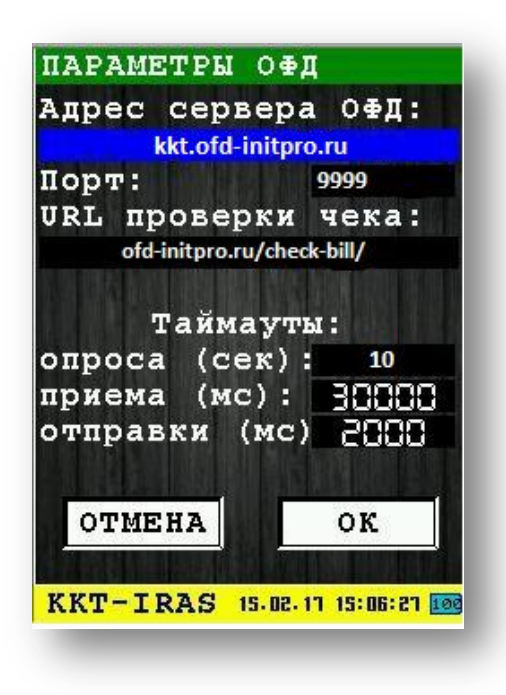

При регистрации вам также будет необходимо ввести данные об ОФД:

1. Зайдите в подменю «Фискальный накопитель».

2. Выберите пункт меню «Регистрация ФН».

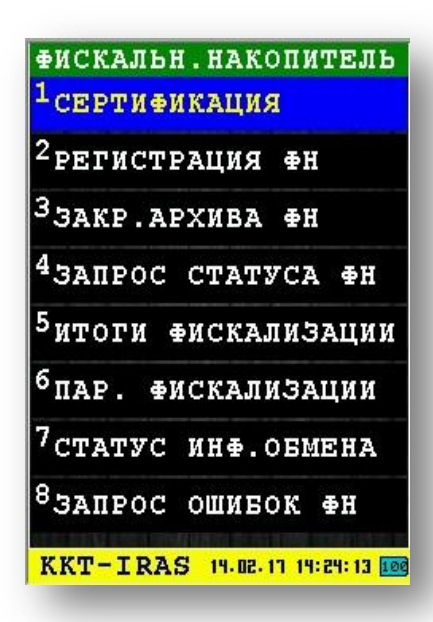

3. На первом шаге укажите в качестве ИНН ОФД 5902034504.

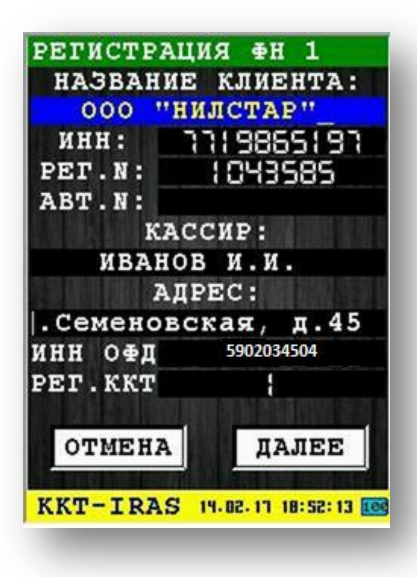

- 4. Закончите регистрацию, нажимая кнопки далее и вводя необходимые данные.
- 5. ККТ распечатает отчет о регистрации.